## **1.1** Permanently deleting already deleted files

- a) Click on the gear at the top right corner
- b) Click on "Purge Deleted Datasets"
- c) You will get a pop up window asking you if you want to permanently delete the files. Click "Ok"

| 💳 Galaxy / UMN                             | Analyze Data                                          | Workflow             | Shared Data <del>-</del> | Visualization <del>-</del> | Admin Help+ User+                            |   |
|--------------------------------------------|-------------------------------------------------------|----------------------|--------------------------|----------------------------|----------------------------------------------|---|
| Tools                                      | chr10                                                 | 121411158            | 121411397<br>121429719   | History                    |                                              | a |
| search tools                               | https://galaxy.msi.un<br>Really delete all deleted da | nn.edu 7             | 121432198                | <u>8: ha</u>               | Saved Histories                              |   |
| <u>Get Data</u><br>Send Data               | cannot be undone.                                     | Cancel OK            | 121436824 61719460       | <u>7: db</u>               | Histories Shared with Me                     |   |
| ENCODE Tools                               | chr11                                                 | 61722549             | 61722703                 | <u>6</u> :                 | Create New                                   |   |
| <u>Lift-Over</u>                           | chr11<br>chr11                                        | 61723160<br>61724286 | 61723453<br>61724500     | <u>1000</u><br>e.ha1       | Copy History                                 |   |
| Text Manipulation<br>Filter and Sort       | chr11                                                 | 61724829             | 61724966                 | 5: 10                      | Copy Datasets<br>Share or Publish            |   |
| Join, Subtract and Group                   | chr11<br>chr11                                        | 61725588<br>61726940 | 61726003<br>61727080     | <u>J. 10</u>               | Extract Workflow                             |   |
| <u>Convert Formats</u><br>Extract Features | chr11                                                 | 61727334             | 61727545                 | <u>4: tu</u>               | Dataset Security                             |   |
| Fetch Sequences                            | chr11<br>chr11                                        | 61729697<br>61731546 | 61730651<br>61731624     | <u>3: tul</u>              | Collapse Expanded Datasets                   |   |
| Fetch Alignments                           | chr2                                                  | 127806072            | 127806239                | <u>2:</u><br>L7_R          | Include Deleted Datasets                     |   |
| Operate on Genomic Intervals               | chr2<br>chr2                                          | 127807967            | 127808128                | astq                       | Include Hidden Datasets                      |   |
| <u>Statistics</u>                          | chr2                                                  | 127808700            | 127808849                | 1:<br>17 B                 | Delete Hidden Datasets                       |   |
| Wavelet Analysis<br>Graph/Display Data     | chr2                                                  | 1278109801           | 127811051                | astq                       | Purge Deleted Datasets                       | b |
| <                                          | chr2                                                  | 127811451            | 127811618                |                            | Sho <del>w Structure</del><br>Export to File | • |

## 1.2 Permanently deleting already deleted histories

- a) Click on the gear at the top right corner
- b) Click on "Saved Histories"
- c) Click the "Advanced Search" option

| 💳 Galaxy / UMN                      | Analyze Data | Workflow      | Shared Data    | - Visualization |    | Admin Help <del>-</del>                    | User <del>-</del>           |                      |   |
|-------------------------------------|--------------|---------------|----------------|-----------------|----|--------------------------------------------|-----------------------------|----------------------|---|
| Tools                               |              |               |                | -               | _  | History                                    |                             | 2(*                  | a |
| search tools                        | 8            |               | 51             | <u>0 Tags</u>   | 01 | (Recalibration                             | File)                       |                      | u |
| <u>Get Data</u><br>Send Data        |              |               | 48             | <u>0 Tags</u>   | 01 | <u>127: Select Var</u><br><u>114 (log)</u> | iants on da                 | <u>ta</u> 👁 🖉 💥      |   |
| ENCODE Tools                        |              |               | 51             | <u>0 Tags</u>   | 01 | 126: INDELS                                |                             | • / %                |   |
| Text Manipulation                   | 6 7 8        | <u>3 9 10</u> | 11 28          | Show All        |    | 125: Apply Var<br>Recalibration o          | iant<br>on data 120         | ● / ※<br>, data 119, |   |
| Join, Subtract and Group            | Rename       | Delete        | elete Permaner | Undelete        |    | and data 117 (                             | <u>log)</u>                 | @ // %               |   |
| Convert Formats<br>Extract Features | for more th  | 1an a time    |                |                 |    | Recalibration of and data 117 (            | on data 120<br>Variants Fil | , data 119,<br>e)    |   |
| Fetch Sequences                     | dministrato  | r(s) may be   |                |                 |    |                                            |                             | >                    |   |
| •                                   |              |               |                |                 |    |                                            |                             |                      |   |

| 💳 Galaxy / UMN               | Analyze Data | Workflow Shared Data <del>-</del>           | Visuali | zation <del>-</del> | Admin Help <del>-</del>               | User <del>~</del> |     |
|------------------------------|--------------|---------------------------------------------|---------|---------------------|---------------------------------------|-------------------|-----|
| Tools                        |              |                                             |         | History             |                                       | 0.8               |     |
| search tools                 |              | 0 datasets have been deleted<br>permanently |         | <b>RISS</b>         | AISTORY LISTS<br>Saved Histories      |                   | ) p |
| <u>Get Data</u><br>Send Data |              |                                             |         | 124:                | Histories Shared w<br>CURRENT HISTORY | ith Me            |     |
| ENCODE Tools                 |              |                                             |         | Reca                | Create New                            |                   |     |
| <u>Lift-Over</u>             |              |                                             |         | and (               | Copy History                          |                   |     |
| Text Manipulation            |              |                                             |         | 133:<br>Recal       | Copy Datasets                         |                   |     |
| FILLEL AND SOLL              |              |                                             |         | Neca                | Share of Fublish                      |                   |     |

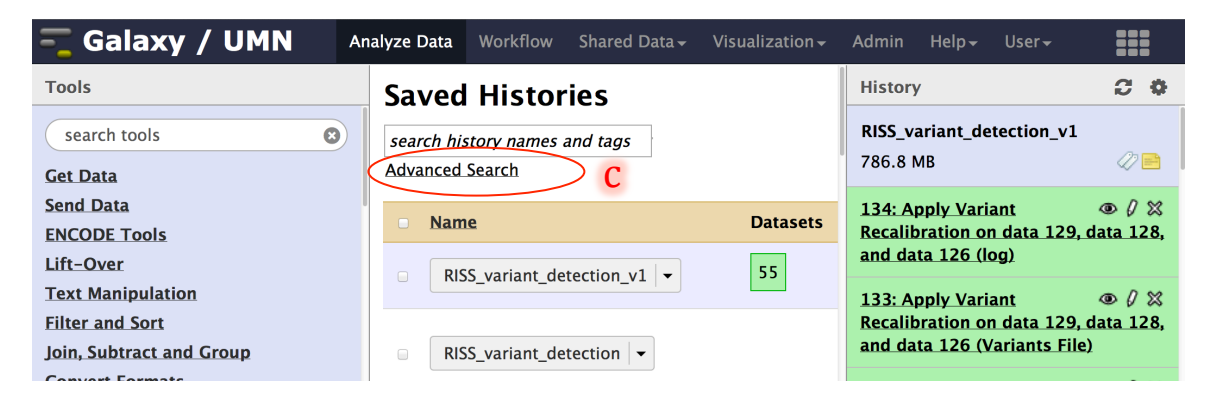

- d) Click on "deleted" to display deleted historiese) Select deleted histories you want to delete permanentlyf) Scroll down on the center pane and click "Delete Permanently"

| 💳 Galaxy / UMN                                                   | Analyze Data Workflow Shared Data - Visualization -                                                 | Admin Help- User-                                                                                                    |
|------------------------------------------------------------------|----------------------------------------------------------------------------------------------------|----------------------------------------------------------------------------------------------------|
| Tools                                                            | Saved Histories                                                                                     | History 🤁 🏶                                                                                                    |
| search tools                                                     | Close Advanced Search name:                                                                         | RISS_variant_detection_v1<br>786.8 MB                                                                                                    |
| Send Data<br>ENCODE Tools<br>Lift-Over                           | tags:<br>sharing: private   shared   accessible   published   all<br>status: active   deleted   all | 134: Apply VariantImage: Image: |
| Text Manipulation<br>Filter and Sort<br>Join, Subtract and Group | □ Name                                                                                              | 133: Apply Variant<br>● $l$ ≈<br>Recalibration on data 129, data 128,<br>and data 126 (Variants File)                                                                                                    |
| Convert Formats<br>Extract Features<br>Fetch Sequences           | Unnamed history -                                                                                   | 132: Variant Recalibrator  ● $l$ × on data 4, data 9, and others (log)                                                                                                    |
| <                                                                |                                                                                                    |                                                                                                    |

| 💳 Galaxy / UMN            | Analyze Data               | Workflow                 | Shared Data <del>-</del> | Visualization <del>-</del> | A  | Admin                | Help <del>-</del> | User <del>-</del>    |                   |             |
|---------------------------|----------------------------|--------------------------|--------------------------|----------------------------|----|----------------------|-------------------|----------------------|-------------------|-------------|
| Tools                     |                            |                          |                          | -                          |    | Histo                | ory               |                      | 3                 | ¢           |
| search tools              |                            |                          | 51                       | <u>0 Tags</u>              | 01 | (Reca                | libration         | File)                | 1513              |             |
| Get Data<br>Send Data     |                            |                          | 48                       | 0 Tags                     | 01 | 127:<br>114 (        | Select Va<br>log) | riants on d          | <u>ata</u> 👁 🖉 :  | ×           |
| ENCODE Tools<br>Lift-Over |                            |                          | 51                       | 0 Tags                     | 01 | 126:                 | INDELS            |                      | • 0               | ×           |
| Text Manipulation         | 6 7 9                      | 0 10                     | 11 29                    | Chow All                   |    | <u>125:</u><br>Recal | Apply Val         | riant<br>on data 120 | : Ø @<br>11 ata 0 | 8           |
| Filter and Sort           |                            |                          | 11 20                    | SHOW All                   |    | and c                | lata 117 (        | (log)                | o, uutu 11        |             |
| Convert Formats           | Rename                     | Delete                   | elete Permanent          | Undelete                   |    | <u>124:</u>          | Apply Va          | riant                | @ () (            | ×           |
| Extract Features          | for more th<br>dministrato | an a time<br>r(s) may be | 1                        |                            |    | and c                | lata 117          | (Variants F          | ile)              | . <b></b> , |
| <                         |                            |                          |                          |                            |    |                      |                   |                      |                   | >           |